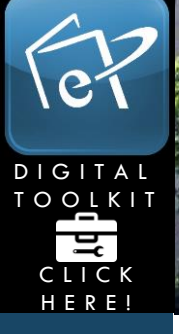

## HOW TO ADD AN ENTRY TO A JOURNAL

ePORTFOLIO

N

VER

S 1

TY

This tutorial will show you how to add an entry to an existing journal.

<u>http://www.help.pace.edu</u> PLV: 914 773 3338 NYC: 212 346 1583

There are two ways to create a journal entry:

- 1. Directly from the ePortfolio page where the journal is displayed.
- 2. Through the "Journals" section.

## Adding an Entry from the "Journals" Tab:

1. After logging in, click "Content".

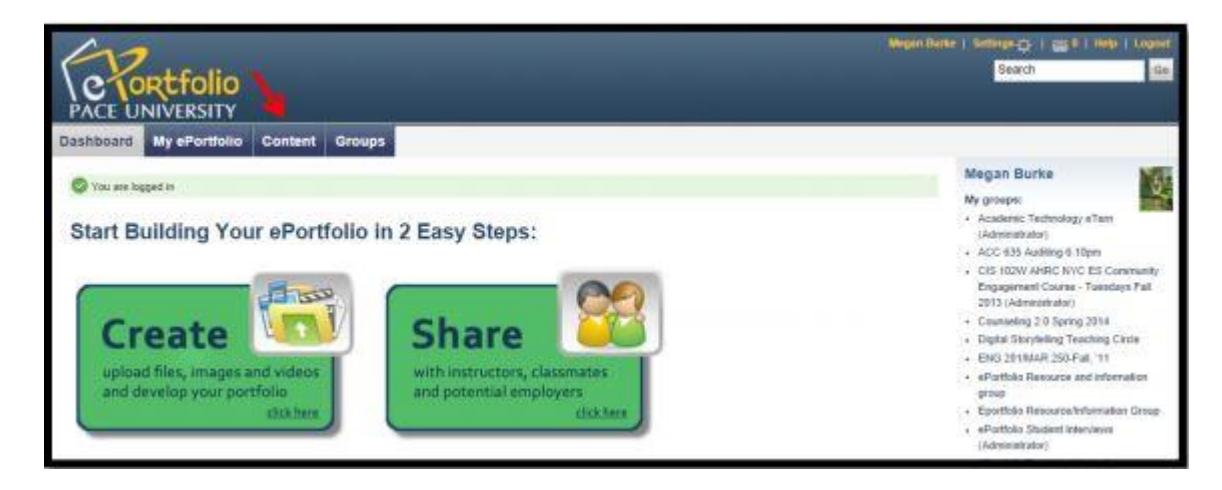

2. Click "Journals."

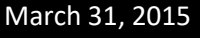

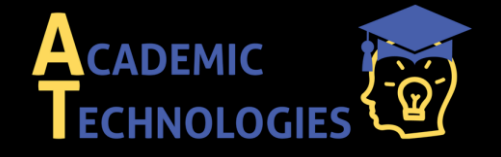

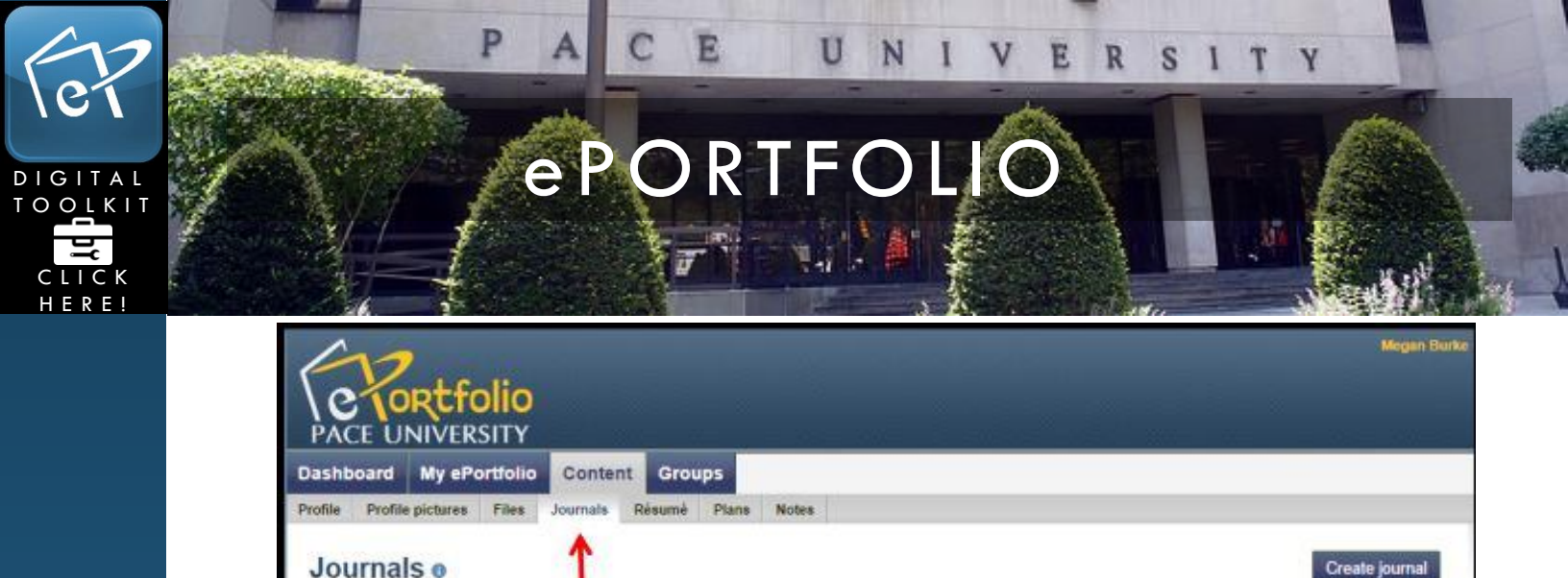

3. Click "New Entry" next to the journal where you wish to add an entry.

| Test Journal 1                                | 0 entres New entry |  |
|-----------------------------------------------|--------------------|--|
| This is a sample description of this journal. |                    |  |

4. Title the new entry and type your entry in the box below and click "Save" at the bottom.

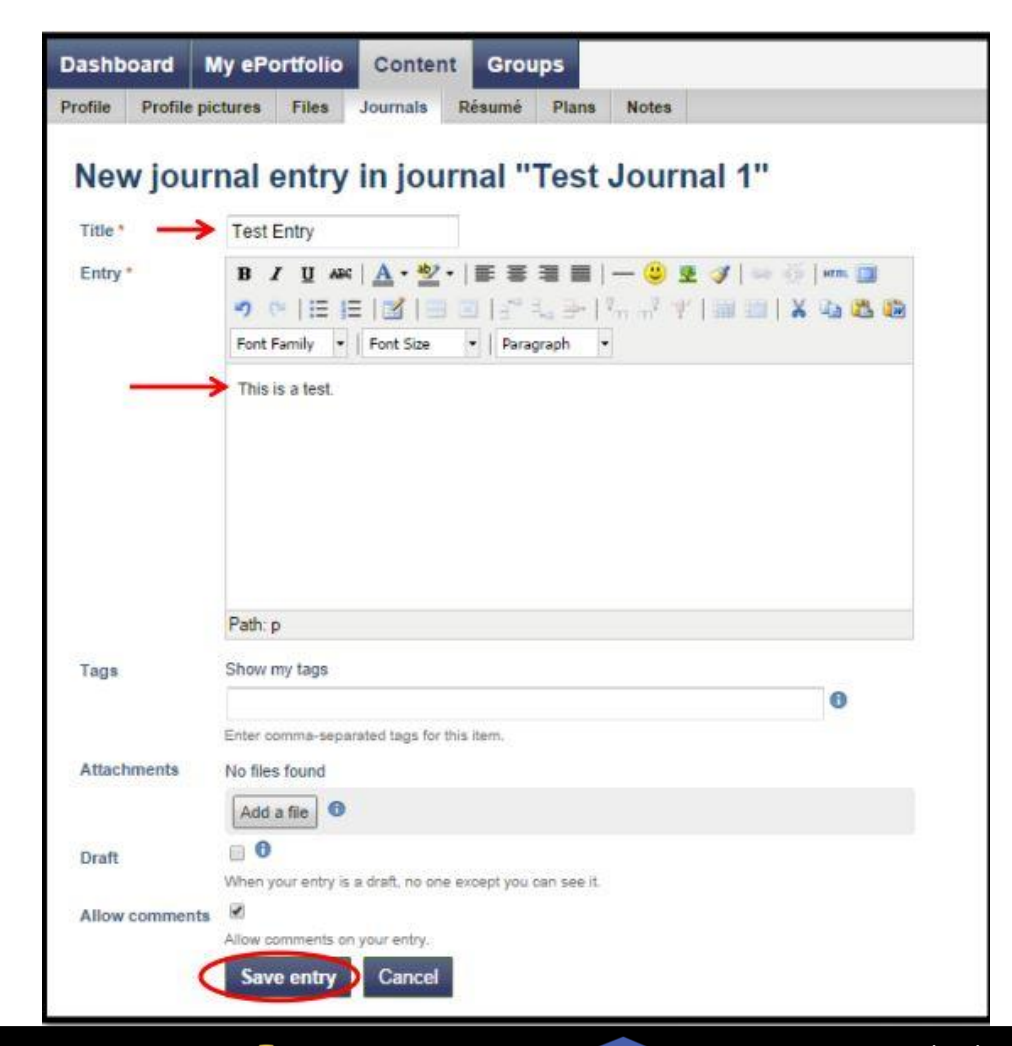

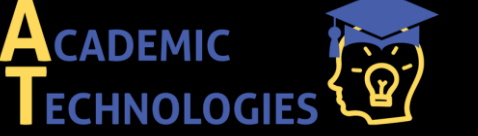

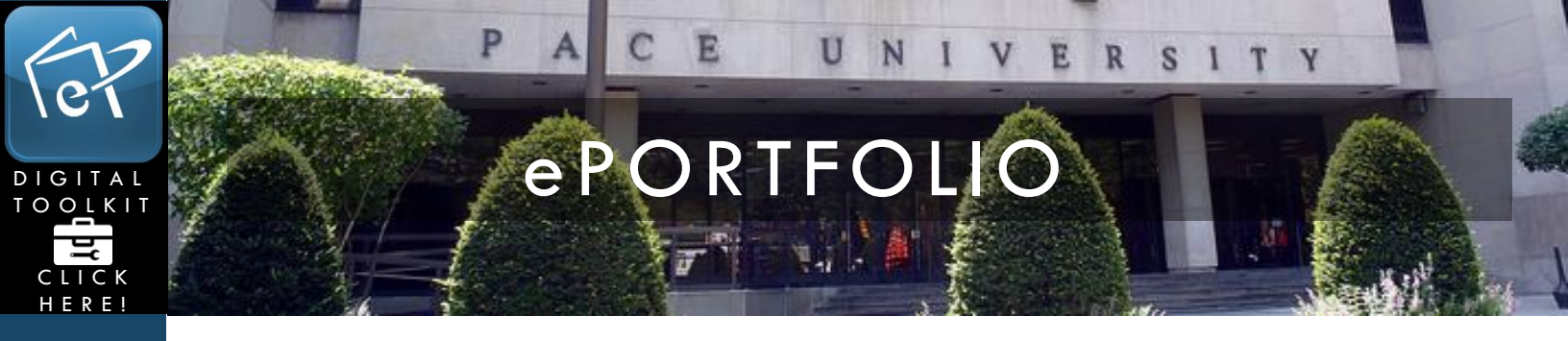

## Adding an Entry from your ePortfolio Page:

1. Log in to ePortfolio and click the "My ePortfolio" tab.

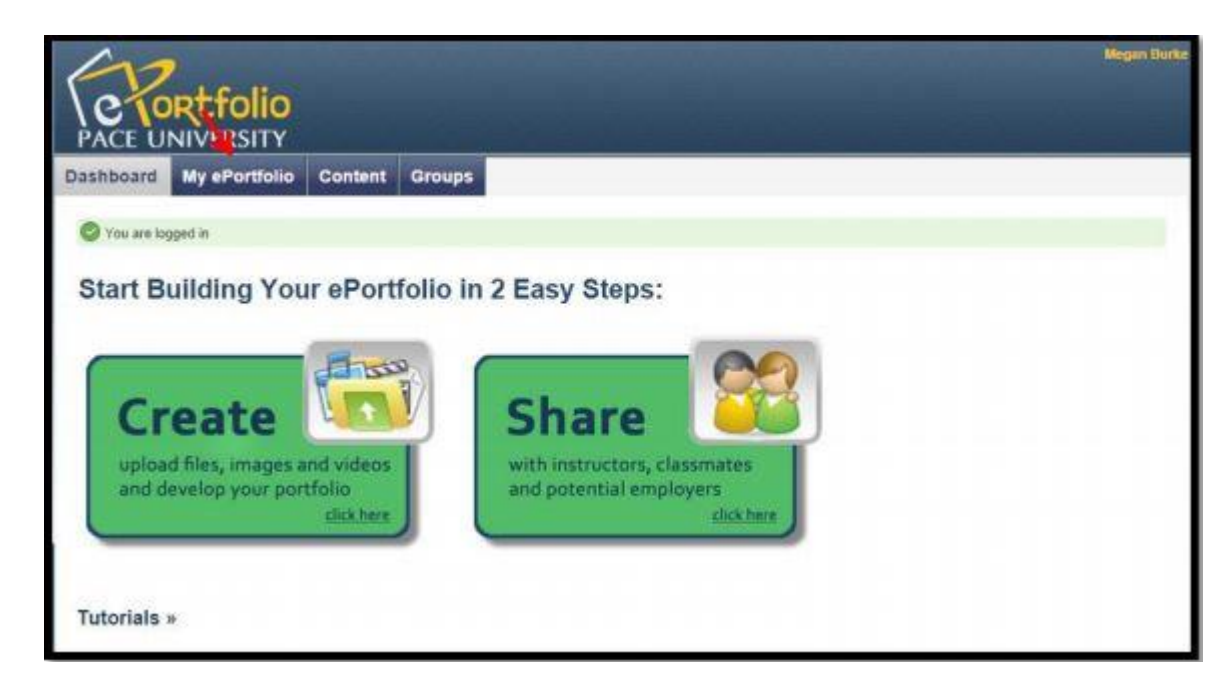

2. Under the "Pages" sub-tab, select the gray pencil icon, next to the page where your journal is displayed.

| Dashboard My eP                                     | fortfolio Content Groups                                                        |                         |
|-----------------------------------------------------|---------------------------------------------------------------------------------|-------------------------|
| Pages Collections S                                 | Shared by me Shared with me Export Import                                       |                         |
| Pages                                               |                                                                                 | Create page Copy a page |
| Search:                                             | Title, description, tags 🔹 Search                                               |                         |
| Dashboard page<br>Your dashboard page is a          | what you see on the homepage when you first log in. Only you have access to it. |                         |
| Profile page<br>Your profile page is what           | others see when they click on your name or profile picture.                     |                         |
| I. Introduction<br>This page describes who          | 1 am as a person.                                                               |                         |
| II. Professional Prep                               | varation/Resume                                                                 |                         |
| Here is a page which inclu<br>III. KPMG Audit Inter | udes my resume.<br>mship Experience                                             |                         |

3. Click "New entry" at the top of the journal.

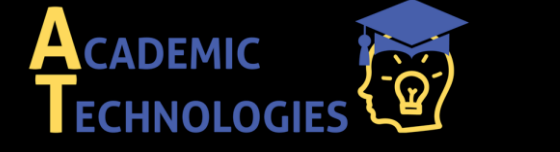

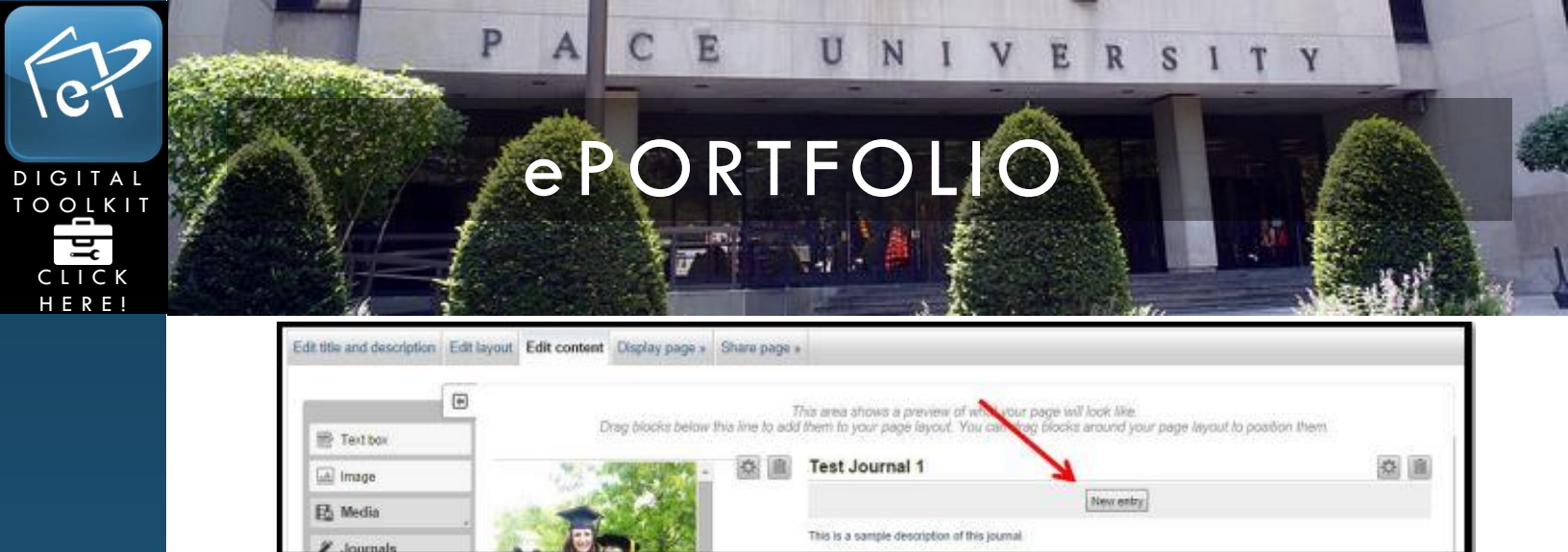

4. Title the new entry and type your entry in the box below and click "Save." We strongly recommend that you save a copy of each entry on your computer.

| Destile                                       | lature Files Isonala Disputi Disput                                                                                                    |            |
|-----------------------------------------------|----------------------------------------------------------------------------------------------------|------------|
| rome Prome                                    | actures riles Journais Resume Plans Notes                                                                                                    |            |
| New jou                                       | rnal entry in journal "Test Journal 1"<br>→ Test Entry                                                                                                    |            |
| Entry *                                       |                                                                                                    | States 1   |
| chuy                                          |                                                                                                    | YBRI       |
|                                               | Font Family + Font Site + Parantanh +                                                                                                    | n -u -u -u |
|                                               |                                                                                                    |            |
|                                               | This is a test.                                                                                                    |            |
|                                               |                                                                                                    |            |
|                                               |                                                                                                    |            |
|                                               | Path: p                                                                                                    |            |
| Tags                                          | Path: p<br>Show my taos                                                                                                    |            |
| Tags                                          | Path: p<br>Show my tags                                                                                                    | 0          |
| Tags                                          | Path: p<br>Show my tags<br>Enter comma-separated tags for this item.                                                                                                    | 0          |
| Tags<br>Attachments                           | Path: p<br>Show my tags<br>Enter comma-separated tags for this item.<br>No files found                                                                                              | 0          |
| Tags<br>Attachments                           | Path: p<br>Show my tags<br>Enter comma-separated tags for this item.<br>No files found<br>Add a file <b>3</b>                                                                       | 0          |
| Tags<br>Attachments                           | Path: p<br>Show my tags<br>Enter comma-separated tags for this item.<br>No files found<br>Add a file<br>①                                                                           | 0          |
| Tags<br>Attachments<br>Draft                  | Path: p<br>Show my tags<br>Enter comma-separated tags for this item.<br>No files found<br>Add a file                                                                                | 0          |
| Tags<br>Attachments<br>Draft<br>Allow comment | Path: p<br>Show my tags<br>Enter comma-separated tags for this item.<br>No files found<br>Add a file<br>The found<br>Mhen your entry is a draft, no one except you can see it.<br>S | 0          |
| Tags<br>Attachments<br>Draft<br>Allow comment | Path: p   Show my tags   Enter comma-separated tags for this item.   No files found   Add a file                                                                                    | 0          |

5. Your entry will now be visible on the page.

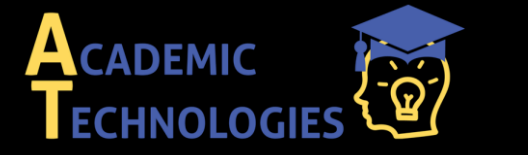

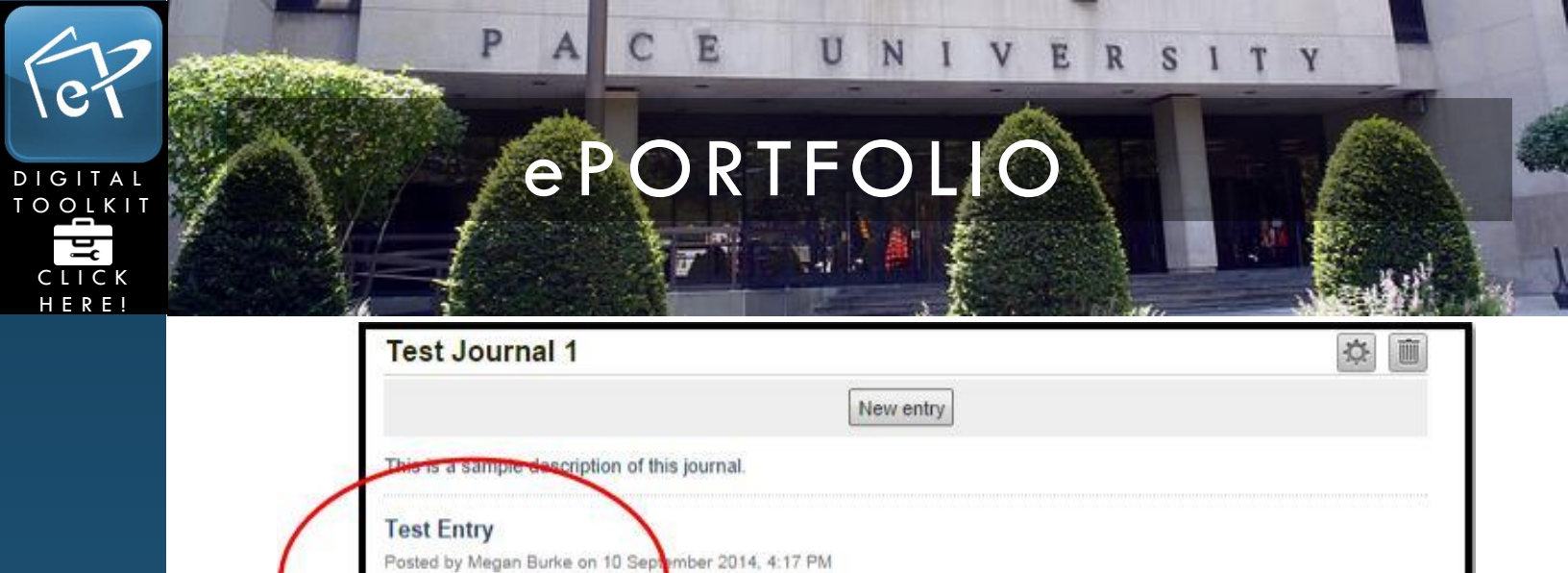

1 entry

| My | Notes |
|----|-------|
|----|-------|

This is a test. Comments (0)

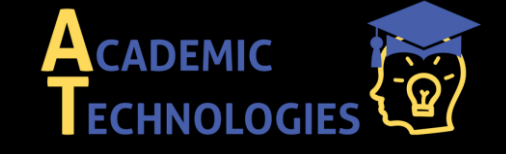